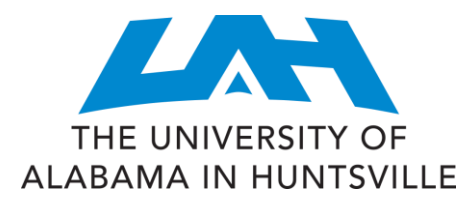

Dear Student,

As you may know, UAH has partnered with **EverFi**, whose mission is to help students address critical life skills such as alcohol abuse prevention, sexual assault prevention and financial literacy, in high schools and higher education institutions across the country. Each year over ½ million students complete these courses.

As part of our comprehensive prevention program for new students, UAH **expects you to complete AlcoholEDU and TRANSIT** These online courses will empower you to make wellinformed decisions about issues that affect your college years and beyond.

### Your login directions and additional details are included in this communication.

*Please note, successful completion of both courses is required for your Charger Success 101 class.* 

### **Other Important Information:**

- You will need Internet access and audio capabilities.
- To avoid technical issues, please use any major web browser released within the previous two years.
- You may take the courses in multiple sittings.
- The courses may include surveys to help personalize your experience and measure students' attitudes and behaviors. All survey responses are confidential; the school will only receive information about the student body as a whole and will never see individual students' answers.
- Should you experience problems, technical support is available 24/7 and can be accessed from the "Help" link within the course.
- Please use your UAH email account when prompted to enter your email during registration

Thank you, and enjoy the courses!

Sincerely,

Dr. Regina Hyatt

Regina Young Hyatt, Ph.D. Dean of Students and Associate Vice President for Student Affairs

# PLEASE READ THE FOLLOWING CAREFULLY:

You are expected to complete **AlcoholEDU and Transit**. You will need <u>one</u> **EverFi Higher Education Account** to access these courses from your dashboard. We urge you to add all courses to your dashboard <u>before</u> beginning any of the content.

## If you DON'T HAVE an EverFi Higher Ed. Account:

- 1. Go to: http://www.everfi.com/register
- 2. Enter a Registration Code (from table below)
- 3. Once at your EverFi Dashboard, click Add a Course and enter the next Registration Code, etc.

## If you DO HAVE an EverFi Higher Ed. Account and need to add courses to your dashboard:

- 1. Go to http://www.everfi.com/login
- 2. Once signed in, click **Add a Course** (at the bottom of your dashboard)
- 3. Enter a Registration Code (from table below)

Note: When prompted, please enter your A-Number to receive credit for completion. You can look-up your A-Number on your admissions letter or on the back of your orientation nametag if you've forgotten it.

| AlcoholEdu for College |                     | Course Outline                            |                          |               |                            |                  |                        |  |  |  |
|------------------------|---------------------|-------------------------------------------|--------------------------|---------------|----------------------------|------------------|------------------------|--|--|--|
| Registration Code      | c100706a            |                                           |                          |               |                            |                  |                        |  |  |  |
| Course Opens           | July 14,<br>2014    | Time required to complete: ~1.5 – 2 hours |                          |               |                            |                  |                        |  |  |  |
| Part 1 Due             | August 18,<br>2014  | Assessment                                | Part 1<br>Course Content | Assessment    |                            | Pa<br>Assessment | rt 2<br>Course Content |  |  |  |
| Part 2 Due             | October 20,<br>2014 | Pre-Test<br>&                             | Modules<br>1 to 5        | Survey 2<br>& | ~30-45 day<br>Intersession | Survey 3         | Final<br>Module        |  |  |  |
| Exam Passing Score     | 75%                 | Survey 1                                  |                          | Exam          | _                          |                  |                        |  |  |  |

| Transit Financial Wellness |                     |                                         | Course Outline |                          |            |              |                      |  |  |  |  |
|----------------------------|---------------------|-----------------------------------------|----------------|--------------------------|------------|--------------|----------------------|--|--|--|--|
| Registration Code          | 919f9a19            | 1                                       | Transi         | FINANCIAL                |            |              | _                    |  |  |  |  |
| Course Opens               | July 14,<br>2014    | Time required to complete: ~1-1.5 hours |                |                          |            |              |                      |  |  |  |  |
| Part 1 Due                 | August 18,<br>2014  |                                         | Assessment     | Part 1<br>Course Content | Assessment |              | Part 2<br>Assessment |  |  |  |  |
| Part 2 Due                 | October 20,<br>2014 |                                         | Pre-Test       | Modules                  | Exam       | ~30 day      | Post                 |  |  |  |  |
| Exam Passing Score         | 70%                 |                                         | &<br>Survey    | 1 to 6                   |            | Intersession | Survey               |  |  |  |  |